## 隨身碟出現一個與隨身碟名稱相同的捷徑?中了惡作劇病毒!

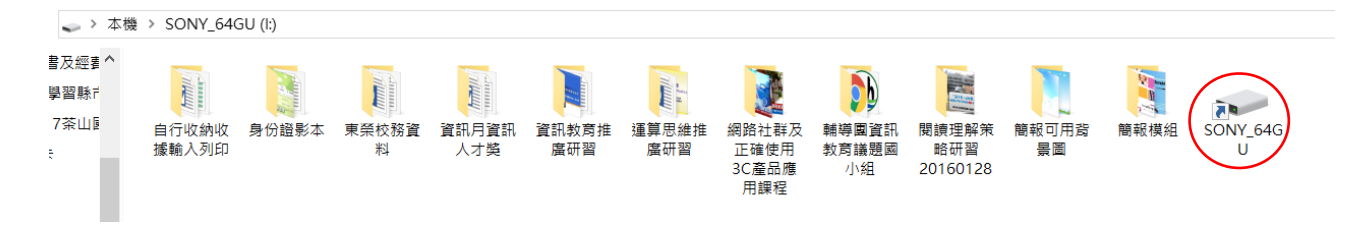

隨身碟裡莫名出現隨身碟自己的捷徑?千萬不要點這個捷徑喔,點了電腦就中毒了!萬一不 幸你已經點了捷徑,之後插進這台電腦的隨身碟也都會感染喔!

解決辦法如下:(請依序做,才能不讓病毒再擴散)

到「啟動」裡確認是否有 helper 這個捷徑(病毒如果變種,可能會換不同的名稱):
 在 Win10 的開始按鈕上按右鍵,選取執行,接著輸入 shell:startup 指令,就能直接進入
 「啟動」資料夾。如果在這個資料夾中看到「helper」這個名字的檔案捷徑,就能確認這
 部電腦中毒(先不管它,請接著做第2點)。

2. 删除病毒檔案:

啟動檔案總管,點「檢視」標籤,將「隱藏的項 目」打勾,再進入以下路徑「C:\Users\用戶名(自 已登入的名稱)\AppData\Roaming」,應該會看到一 個名為「WindowsServices」的隱藏資料夾,點開 後會看到裡面有三個.vbs 檔案,這些都是病毒 檔,將這個資料夾裡的所有檔案「直接刪除」不 保留。(此時因為病毒被執行,電腦不允許使用者 直接刪除整個資料夾,等電腦重開機後再回來刪 除「WindowsServices」資料夾)

| C               | 搜尋(S)<br>執行(R)                          | 辞架<br>J |
|-----------------|-----------------------------------------|---------|
| ISC             | 關機或登出(U) >                              | /iev    |
|                 | 桌面(D)                                   |         |
|                 | — н 💙 💙 🔽 💴                             |         |
| 📨 執行            |                                         | ×       |
|                 | 輸入程式、資料夾、文件或網際網路資源的名稱,Windows<br>會自動開啟。 | 3       |
| 開啟( <u>O</u> ): | : shell:startup                         | $\sim$  |

- 將電腦重新開機,再依第1步的步驟進入「啟動」資料夾刪除「helper」這個檔案捷徑; 接著依第2步的步驟直接刪除「WindowsServices」的隱藏資料夾,即可完全清除電腦上 的病毒。
- 4. 刪除隨身碟上的捷徑: 不要對捷徑連接兩下,請直接按右鍵刪除取名為「隨身碟自己名稱」的捷徑,接著再刪 除隨身碟上的「WindowsServices」隱藏資料夾,就可以清除掉隨身碟所帶的病毒!
- 5. 隨身碟中的檔案怎麼移回來: 檔案並沒有被刪除,只是被病毒惡作劇藏起來而已。病毒把檔案藏在一個取名為「」」的 資料夾中並且隱藏了這個資料夾。打開名為「」」的資料夾,把資料夾和檔案全選剪下, 接著回到根資料夾執行貼上移回檔案,最後再刪除掉「」」資料夾,即可解除危機!

| ↑ 📕 > SONY_64GU (I:) 🚱 _                               |                                |                |
|--------------------------------------------------------|--------------------------------|----------------|
| ▲ □ 名稱 <sup>^</sup>                                    | 修改日期                           | 類型             |
| <ul> <li>▲ 63運動會獎狀套印</li> <li>★ ▲ 64運動會獎狀套印</li> </ul> | 2018/10/17 下午<br>2018/10/17 下午 | 檔案資料夾<br>檔案資料夾 |